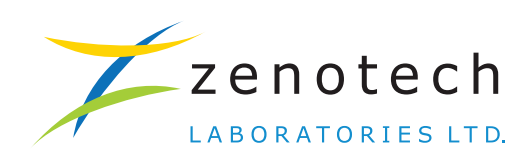

# Annual Report 2021-22

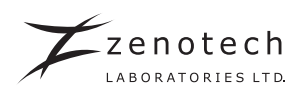

### ZENOTECH LABORATORIES LIMITED CIN: L27100TG1989PLC010122

## **BOARD OF DIRECTORS**

| Date : Saturday, September 24, 2022<br>Venue : Through Video Conferencing (VC) /<br>Other Audio Visual Means (OAVM) |                                                                                                    |  |  |
|----------------------------------------------------------------------------------------------------|----------------------------------------------------------------------------------------------------|--|--|
| 33 <sup>RD</sup> ANNUAL GENERAL MEETING<br>Time : 10:30 A.M.                                                        |                                                                                                    |  |  |
| Internal Auditor                                                                                                    | : VRPS&Co.,<br>(formerly, N. Sai Baba & Co.,<br>Chartered Accountants<br>Hyderabad, Telangana State, India.                                                                                                    |  |  |
| Secretarial Auditor                                                                                                 | : <b>Mr. Mahadev Tirunagari</b><br>Company Secretary in Practice<br>Hyderabad, Telangana State, India.                                                                                                    |  |  |
| Statutory Auditors                                                                                                  | <b>M/s. PKF Sridhar &amp; Santhanam LLP</b><br>8-2-577/B/5F, Road No.8, 5 <sup>th</sup> Floor, Maas Heights, Banjara Hills,<br>Hyderabad – 500 034, Telangana State. India                                                                                                    |  |  |
| Registrar and Share Transfer Agent                                                                                  | <ul> <li>KFin Technologies Limited<br/>(formerly, KFin Technologies Private Limited)<br/>Selenium Tower B, Plot No. 31 &amp; 32, Gachibowli, Financial District,<br/>Nanakramguda, Hyderabad – 500 032, Telangana State, India<br/>Telephone Nos.: 1800-3454-001 (Toll Free)<br/>Email Id: <u>einward.ris@kfintech.com</u></li> </ul> |  |  |
| Manufacturing & Registered Office                                                                                   | <ul> <li>Survey No.250-252, Turkapally Village,<br/>Shamirpet Mandal, Hyderabad – 500 078, Telangana State, India<br/>Telephone Nos. +91 90320 44584/585/586</li> <li>Email Id: <u>info@zenotech.co.in</u><br/>Website: <u>www.zenotechlab.com</u></li> </ul>                                                                         |  |  |
| Abdul Gafoor Mohammad                                                                                               | : Company Secretary & Compliance Officer                                                                                                    |  |  |
| Poly K.V.                                                                                                    | : Chief Financial Officer                                                                                                    |  |  |
| Key Managerial Personnel<br>Devendra Chandrakant Shenvi Kenkre                                                      | : Chief Executive Officer                                                                                                    |  |  |
| Rakeshchandra Jagdishprasad Sinha                                                                                   | : Non-Executive Director                                                                                                    |  |  |
| Jagruti Prashant Sheth                                                                                              | : Independent Director                                                                                                    |  |  |
| Chintan Jitendra Shah                                                                                               | : Independent Director                                                                                                    |  |  |
| Kavita Rakesh Shah                                                                                                  | : Independent Director                                                                                                    |  |  |
| Jignesh Anantray Goradia                                                                                            | : Non-Executive Director                                                                                                    |  |  |
| Dr. Azadar Husain Asghar Mehdi Khan                                                                                 | : Non-Executive Director                                                                                                    |  |  |

L

L.

|    | Contents                                              |
|----|-------------------------------------------------------|
| 03 | Notice of the 33 <sup>rd</sup> Annual General Meeting |
| 15 | Board's Report                                        |
| 30 | Report on Corporate Governance                        |
| 46 | Management Discussion and Analysis Report             |

# **Financial Statements**

| 52 | Auditors' Report                   |
|----|------------------------------------|
| 61 | Balance Sheet                      |
| 62 | Statement of Profit and Loss       |
| 63 | Statement of changes in Equity     |
| 64 | Cash Flow Statement                |
| 67 | Notes forming part of the Accounts |
|    |                                    |

#### Important Communication to Members:

Ministry of Corporate Affairs has taken a "Green Initiative in the Corporate Governance" by allowing paperless compliances by the companies and has issued circulars stating that service of notice / documents including Annual Report can be sent by e-mail to its members. To support this green initiative of the Government in full measure, members who have not registered their e-mail addresses, so far, are requested to register their e-mail addresses in respect of electronic holdings with the Depository through their concerned Depository Participants

# NOTICE OF 33<sup>RD</sup> ANNUAL GENERAL MEETING

**NOTICE** is hereby given that the 33<sup>rd</sup> Annual General Meeting of the members of Zenotech Laboratories Limited will be held on **Saturday, September 24, 2022** at 10:30 a.m. IST through Video Conferencing ("VC")/ Other Audio Visual Means ("OAVM"), to transact the following business:

#### **Ordinary Business:**

#### Item No. 1: Adoption of Audited Standalone Financial Statements

To receive, consider and adopt the Audited Standalone Financial Statements of the Company for the financial year ended March 31, 2022 together with the Reports of the Board of Directors and Auditors thereon.

#### Item No. 2: Re-appointment of a Director

To appoint Mr. Rakeshchandra Jagdishprasad Sinha (DIN: 07340998), who retires by rotation and being eligible, has offered himself for re-appointment, as a Director.

#### **Special Business:**

#### Item No. 3: Material Related Party Transaction(s) with Sun Pharmaceutical Industries Limited

To consider and, if thought fit, to pass the following Resolution as an Ordinary Resolution:

"RESOLVED THAT pursuant to the provisions of Regulation 23 of the Securities and Exchange Board of India (Listing Obligations and Disclosure Requirements) Regulations, 2015, ('SEBI Listing Regulations'), the applicable provisions of the Companies Act, 2013 read with Rules made thereunder and other applicable provisions, if any, [including any statutory modification(s) or amendment(s) thereto or re-enactment(s) thereof, for the time being in force], the Company's Policy on Materiality of and Dealing with Related Party Transactions, and subject to such approval(s), consent(s), permission(s) as may be necessary from time to time and based on the approval/ recommendation of the Audit Committee and the Board of Directors of the Company, approval of the Members be accorded to the Company to enter into/continue with the existing Material Related Party Transaction(s)/ Contract(s)/ Arrangement(s)/ Agreement(s) (whether by way of an individual transaction or transactions taken together or series of transactions or otherwise) falling within the definition of 'Related Party Transaction' under Regulation 2(1)(zc) of the Listing Regulations read with the definition of 'Related Party' under Regulation 2(1)(zb) of the Listing Regulations in the course of sale and purchase of goods and/or material, availing/ rendering of any services, sharing of resources, reimbursement of expenses, purchase/ sale/ transfer/ exchange/ lease of business assets to meet business objectives and requirements or any other obligations including leasing of property, as detailed in the explanatory statement to this Resolution, with Sun Pharmaceutical Industries Limited ('SPIL'), a holding Company/Promoter of the Company on such terms and conditions as mentioned therein and as may be mutually agreed between the Company and SPIL, aggregating to an amount of ₹ 200 Crores for each of the financial year (FY) from FY 2022-23 to FY 2025-26, i.e., four (4) financial years provided that the said contract(s)/ arrangement(s)/ agreement(s)/ transaction(s) shall being carried out at arm's length and in the ordinary course of business of the Company.

**RESOLVED FURTHER THAT** the Board of Directors (hereinafter referred to as 'the Board'), be and is hereby authorised, to do and perform all such acts, deeds, matters and things, as may be necessary, including finalising the terms and conditions, methods and modes in respect thereof and finalising and executing necessary documents, including contract(s), scheme(s), agreement(s) and such other documents, file applications and make representations in respect thereof and seek approval from relevant authorities, including Governmental/regulatory authorities, as applicable, in this regard and deal with any matters, take necessary steps as the Board may, in its absolute discretion deem necessary, desirable or expedient, to give effect to this resolution and to settle any question that may arise in this regard and incidental thereto, without being required to seek any further consent or approval of the Members or otherwise to the end and intent that the Members shall be deemed to have given their approval thereto expressly by the authority of this resolution.

**RESOLVED FURTHER THAT** the Board, be and is hereby authorised to delegate all or any of the powers herein conferred, to any Director(s) or Chief Executive Officer or Chief Financial Officer or Company Secretary and Compliance Officer or any other Officer(s) /Authorised Representative(s) of the Company, to do all such acts and take such steps, as may be considered necessary or expedient, to give effect to the aforesaid resolution(s).

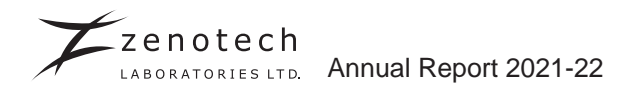

**RESOLVED FURTHER THAT** all actions taken by the Board or any person so authorized by the Board, in connection with any matter referred to or contemplated in any of the foregoing resolution(s), be and are hereby approved, ratified and confirmed in all respects."

By Order of the Board of Directors For **Zenotech Laboratories Limited** 

Date: July 22, 2022 Place: Hyderabad Abdul Gafoor Mohammad Company Secretary & Compliance Officer

#### **Registered Office:**

Zenotech Laboratories Limited Survey No.250-252, Turkapally Village, Shamirpet Mandal, Hyderabad – 500 078, Telangana State CIN: L27100TG1989PLC010122 Tel No. +91 9032044584/585/586 Email: info@zenotech.co.in Website: www.zenotechlab.com

### NOTES:

- The Statement, pursuant to Section 102 of the Companies Act, 2013, as amended ('Act') setting out material facts concerning the business with respect to Item No. 3 forms part of this Notice. Additional information, pursuant to Regulation 36(3) of the Securities and Exchange Board of India (Listing Obligations and Disclosure Requirements) Regulations, 2015, ('SEBI Listing Regulations') and Secretarial Standard - 2 on General Meetings/issued by The Institute of Company Secretaries of India, in respect of Director retiring by rotation seeking re-appointment at this Annual General Meeting ('Meeting' or 'AGM') is furnished as an Annexure to the Notice.
- 2. In accordance with the provisions of the Act read with the guidelines issued by the Ministry of Corporate Affairs (MCA) vide General Circular No. 14/2020 dated April 8, 2020, General Circular No. 17/2020 dated April 13, 2020, General Circular No. 20/2020 dated May 5, 2020, General Circular No. 02/2021 dated January 13, 2021, General Circular No. 21/2021 dated December 14, 2021, General Circular Nos. 2/2022 and 3/2022 dated May 5, 2022 (hereinafter referred to as 'MCA Circulars'), the forthcoming 33<sup>rd</sup> AGM of the Company is scheduled on Saturday, September 24, 2022 through Video Conferencing ('VC') or Other Audio-Visual Means ('OAVM'). Hence, members can attend and participate in the ensuing 33<sup>rd</sup> AGM through VC/OAVM. The Registered Office of the Company shall be deemed to be venue for the AGM.
- 3. Since this AGM is being held through VC / OAVM, pursuant to MCA Circulars, physical attendance of the members has been dispensed with. Accordingly, the facility for appointment of proxies by the members will not be available for this 33<sup>rd</sup> AGM. Hence the Proxy Form, Attendance Slip and Route Map are not annexed to this Notice.
- 4. Corporate members intending to appoint authorized representative(s) to attend and vote on their behalf at the 33<sup>rd</sup> AGM are requested to submit to the Company a certified true copy of the resolution of the Board of Directors or other governing body of the body corporate authorising their representative(s) to attend and vote by e-mail to abdul. gafoor@zenotech.co.in or mahadev.pcs@gmail.com before the commencement of the 33<sup>rd</sup> AGM.
- 5. The Register of Members and Share Transfer Books of the Company will remain closed from September 17, 2022 to September 24, 2022 (both days inclusive) for the purpose of AGM.
- 6. The voting rights of Members shall be in proportion to their shares in the paid-up share capital of the Company as on the cut-off date ("Record Date"), i.e., as on Saturday, September 17, 2022. A person who is not a Member as on the Cut-off Date should treat this Notice solely for information purposes. Those who acquire equity shares of the Company and become members of the Company after the Notice is sent, and hold equity shares as on the Cut-off Date, can login to vote/attend the 33<sup>rd</sup> AGM, as detailed in Note no. 21 of this Notice.
- 7. The attendance of the Members attending the 33<sup>rd</sup> AGM through VC/OAVM will be counted for the purpose of ascertaining the quorum under Section 103 of the Companies Act, 2013.
- 8. The AGM has been convened through VC/OAVM in compliance with the applicable provisions of the Companies Act, 2013 read with the MCA Circulars.

Annual Report 2021-22 Zenotech

9. In case of joint holders attending the 33<sup>rd</sup> AGM, the member whose name appears as the first holder in the order of names as per Register of Members will be entitled to vote, provided the votes are not already cast by remote e-voting.

#### DISPATCH OF ANNUAL REPORT THROUGH EMAIL AND REGISTRATION OF EMAIL IDs

- 10. In line with MCA Circulars read with circulars issued by Securities Exchange Board of India (SEBI) vide Circular No. SEBI/HO/CDF/CMD2/CIR/P/2022/62 dated May 13, 2022 (hereinafter referred to as "SEBI Circular for AGM"), the Notice of 33<sup>rd</sup> AGM along with the Annual Report is being sent only through electronic mode to those members whose email addresses are registered with the Company's Registrar & Share Transfer Agent, KFin Technologies Limited, (RTA)/ Depositories. Hard copies shall be sent to those members who shall request for the same. Members may note that the Notice of the 33<sup>rd</sup> AGM along with the Annual Report 2021-22 is also available for download on the website of the Company at www.zenotechlab.com and on the website of the Stock Exchange, i.e. BSE Limited and on the website of NSDL at www.evoting.nsdl.com
- 11. For receiving all communication (including Notice and Annual Report) from the Company electronically:
  - (a) Members holding shares in physical mode and who have not registered/ updated their e-mail addresses with the Company/ RTA are requested to register/ update the same by writing to the Company/ RTA with details of folio number and attaching a self-attested copy of the PAN Card at abdul.gafoor@zenotech.co.in or to the Company's RTA at einward.ris@kfintech.com. Further, for updating KYC details, members are requested to submit Form ISR-1 to the Company's RTA.
  - (b) Members holding shares in dematerialised mode are requested to register/ update their e-mail addresses with the relevant Depository Participants.

#### PROCEDURE FOR ATTENDING THE AGM THROUGH VC / OAVM:

- 12. The Members can join the 33<sup>rd</sup> AGM in the VC/OAVM mode 30 minutes before the scheduled time of the commencement of the Meeting by following the procedure as detailed in this Notice. As per the MCA Circulars, the facility of participation at the 33<sup>rd</sup> AGM through VC/OAVM will be made available to at least 1000 members on first come first served basis. This will not include large Shareholders (Shareholders holding 2% or more shareholding), Promoters, Institutional Investors, Directors, Key Managerial Personnel, the Chairpersons of the Audit Committee, Nomination and Remuneration Committee and Stakeholders Relationship Committee, Auditors etc. who are allowed to attend the 33<sup>rd</sup> AGM without restriction on account of first come first served basis.
- 13. Member will be provided with a facility to attend the AGM through VC/OAVM through the NSDL e-Voting system. Members may access by following the steps mentioned below for Access to NSDL e-Voting system. After successful login, you can see link of "VC/OAVM link" placed under "Join meeting" menu against company name. You are requested to click on VC/OAVM link placed under Join Meeting menu. The link for VC/OAVM will be available in Shareholder/Member login where the EVEN of Company will be displayed. Please note that the members who do not have the User ID and Password for e-Voting or have forgotten the User ID and Password may retrieve the same by following the remote e-Voting instructions mentioned in the notice to avoid last minute rush.
- 14. Members are requested to join the Meeting through Laptops for better experience and will be required to allow camera and use internet with a good speed to avoid any disturbance during the meeting. Please note that participants connecting from Mobile Devices or Tablets or through Laptop connected via mobile hotspot may experience audio/ video loss due to fluctuation in their respective networks. It is therefore recommended to use stable Wi-Fi or LAN connection to mitigate any kind of glitches.
- 15. Members who need assistance before or during the AGM, can contact NSDL on evoting@nsdl.co.in/ 1800 1020 990 /1800 224 430 or contact Mr. Amit Vishal, AVP, NSDL or Ms. Pallavi Mhatre, Senior Manager.

#### PROCEDURE TO RAISE QUESTIONS / SEEK CLARIFICATIONS WITH RESPECT TO ANNUAL REPORT:

16. Shareholders who would like to express their views/ ask questions during the 33<sup>rd</sup> AGM may register themselves by sending their request, mentioning their name, demat account number/folio number, e-mail id and mobile number, at abdul.gafoor@zenotech.co.in on or before September 17, 2022.

Only registered speakers shall be allowed to express their views/ ask questions during the meeting for a maximum time of 3 (three) minutes each, once the floor is open for shareholder queries. The Company reserves the right to restrict the number of speakers and number of questions depending on the availability of time for the AGM.

17. The shareholders who do not wish to speak during the AGM but have queries may send their queries, mentioning their name, demat account number/ folio number, e-mail id and mobile number, to abdul.gafoor@zenotech.co.in. These queries will be suitably replied to by the Company by e-mail.

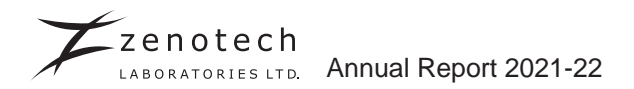

#### PROCEDURE FOR REMOTE E-VOTING AND E-VOTING DURING THE AGM

- 18. In compliance with provisions of Section 108 of the Companies Act, 2013; Rule 20 of the Companies (Management and Administration) Rules, 2014, (including any statutory modification(s) or re-enactment thereof, for the time being in force); Regulation 44 of SEBI Listing Regulations, 2015 and Secretarial Standard on General Meetings (SS- 2) issued by the Institute of Company Secretaries of India and in terms of SEBI Circular No. SEBI/HO/CFD/ CMD/ CIR/P/2020/242 dated 9<sup>th</sup> December, 2020, the Company is providing a facility of remote e-voting to its Members in respect of the business to be transacted at the 33<sup>rd</sup> AGM of the Company. For this purpose, the Company has appointed National Securities Depository Limited ("NSDL") for facilitating voting through electronic means, as the authorised e-voting agency.
- 19. Members whose name appears in the Register of Members or in the Register of Beneficial Owners maintained by the depositories as on the cut-off date i.e., Saturday, September 17, 2022 shall only be entitled to attend and vote at the AGM. A person who is not a Member as on the cut-off date should treat this Notice of AGM for information purpose only.
- 20. The remote e-voting facility will be available during the following period: Commencement of remote e-voting: From 9:00 AM (IST) on September 21, 2022 End of remote e-voting: Up to 5:00 PM (IST) on September 23, 2022. During this period, Members of the Company, holding shares either in physical form or in dematerialized form, as on the cut-off date i.e., Saturday, September 17, 2022, may cast their vote by remote e-voting. The remote e-voting module shall be disabled by NSDL for voting thereafter. Once the vote on a resolution is cast by the Members, the Member shall not be allowed to change it subsequently.

In addition, the facility for voting through electronic voting system shall also be made available during the AGM. Members attending the AGM who have not cast their vote by remote e-voting shall be eligible to cast their vote through e-voting during the AGM. Members who have voted through remote e-voting shall be eligible to attend the AGM, however, they shall not be eligible to vote at the meeting.

21. The procedure and instructions for remote e-voting are given below:

Step 1: Access to NSDL e-Voting system at URL: https://www.evoting.nsdl.com/

#### Step 2: Cast your vote electronically on NSDL e-voting system.

#### Details on Step 1 to log in to NSDL e-voting system are mentioned below:

In terms of the SEBI circular dated December 9, 2020 on the e-voting facility provided by listed companies and as part of increasing the efficiency of the voting process, e-voting process has been enabled to all individual shareholders holding securities in demat mode to vote through their demat account maintained with depositories / websites of depositories / depository participants. Shareholders are advised to update their mobile number and email ID in their demat accounts in order to access e-voting facility.

| Type of Shareholders                                                     | Login method                                                                                                    |
|--------------------------------------------------------------------------|----------------------------------------------------------------------------------------------------|
| Individual shareholders holding<br>securities in demat mode with<br>NSDL | 1. Existing IDeAS user can visit the e-Services website of NSDL viz. https:// eservices.nsdl.com either on a Personal Computer or on a mobile. On the e-Services home page click on the "Beneficial Owner" icon under "Login" which is available under 'IDeAS' section , this will prompt you to enter your existing User ID and Password. After successful authentication, you will be able to see e-Voting services under Value added services. Click on "Access to e-Voting" under e-Voting services and you will be able to see e-Voting page. Click on company name or e-Voting service provider i.e. NSDL and you will be re-directed to e-Voting website of NSDL for casting your vote during the remote e-Voting period or joining virtual meeting & voting during the meeting. |
| 2                                                                        | <ol> <li>If you are not registered for IDeAS e-Services, option to register is available at https://eservices.nsdl.com. Select</li> <li>"Register Online for IDeAS Portal" or click at https://eservices.nsdl.com/ SecureWeb/IdeasDirectReg.jsp</li> </ol>                                                                                                    |

A) Login method for Individual shareholders holding securities in demat mode is given below:

Annual Report 2021-22

Zenotech

LABORATORIES LTD.

|                                                                                                    | 3. Visit the e-Voting website of NSDL. Open web browser by typing the following URL: https://www.evoting.nsdl.com/ either on a Personal Computer or on a mobile. Once the home page of e-Voting system is launched, click on the icon "Login" which is available under 'Shareholder/Member' section. A new screen will open. You will have to enter your User ID (i.e. your sixteen digit demat account number hold with NSDL), Password/OTP and a Verification Code as shown on the screen. After successful authentication, you will be redirected to NSDL Depository site wherein you can see e-Voting page. Click on company name or e-Voting service provider i.e. NSDL and you will be redirected to e-Voting website of NSDL for casting your vote during the remote e-Voting period or joining virtual meeting & voting during the meeting. |
|----------------------------------------------------------------------------------------------------|----------------------------------------------------------------------------------------------------|
|                                                                                                    | <ol> <li>Shareholders/Members can also download NSDL Mobile App "NSDL<br/>Speede" facility by scanning the QR code mentioned below for seamless<br/>voting experience.</li> </ol>                                                                                                    |
|                                                                                                    | NSDL Mobile App is available on                                                                                                    |
|                                                                                                    | 📫 App Store 🗼 Google Play                                                                                                    |
|                                                                                                    |                                                                                                    |
| Individual shareholders holding<br>securities in demat mode with<br>CDSL                                             | <ol> <li>Existing users who have opted for Easi / Easiest, they can login through<br/>their user id and password. Option will be made available to reach e-Voting<br/>page without any further authentication. The URL for users to login to Easi /<br/>Easiest are https://web.cdslindia.com/myeasi/home/login or www.cdslindia.<br/>com and click on New System Myeasi.</li> </ol>                                                                                                    |
|                                                                                                    | <ol> <li>After successful login of Easi/Easiest the user will be also able to see the<br/>E Voting Menu. The Menu will have links of e-Voting service provider i.e.<br/>NSDL. Click on NSDL to cast your vote.</li> </ol>                                                                                                    |
|                                                                                                    | 3. If the user is not registered for Easi/Easiest, option to register is available<br>at <u>https://web.cdslindia.com/myeasi/Registration/EasiRegistration</u>                                                                                                    |
|                                                                                                    | 4. Alternatively, the user can directly access e-Voting page by providing demat<br>Account Number and PAN No. from a link in www.cdslindia.com home page.<br>The system will authenticate the user by sending OTP on registered Mobile<br>& Email as recorded in the demat Account. After successful authentication,<br>user will be provided links for the respective ESP i.e. <b>NSDL</b> where the<br>e-Voting is in progress.                                                                                                    |
| Individual shareholders<br>(holding securities in demat<br>mode) logging in through their<br>depository participants | <ol> <li>You can also log in using the login credentials of your demat account<br/>through your depository participant registered with NSDL / CDSL for the<br/>e-voting facility.</li> </ol>                                                                                                    |
|                                                                                                    | <ol> <li>Once logged in, you will be able to see the e-voting option. Once you click<br/>on the e-voting option, you will be redirected to the NSDL / CDSL depository<br/>site after successful authentication, wherein you can see e-voting feature.</li> </ol>                                                                                                    |
|                                                                                                    | <ol> <li>Click on the options available against company name or e-voting service<br/>provider-NSDL and you will be redirected to the e-voting website of NSDL<br/>for casting your vote during the remote e-voting period or voting during the<br/>meeting.</li> </ol>                                                                                                    |

**Important note:** Members who are unable to retrieve User ID / Password are advised to use "Forgot User ID" and "Forgot Password" option available on the above-mentioned website.

Helpdesk for individual shareholders holding securities in demat mode for any technical issues related to login through depository i.e. NSDL and CDSL

| Login type                                                         | Helpdesk details                                                                                                    |
|--------------------------------------------------------------------|----------------------------------------------------------------------------------------------------|
| Individual shareholders holding securities in demat mode with NSDL | Members facing any technical issue in login can contact NSDL help-<br>desk by sending a request at evoting@nsdl.co.in or call on the toll<br>free no.: 1800 1020 990 or 1800 22 44 30 |
| Individual shareholders holding securities in demat mode with CDSL | Members facing any technical issue in login can contact CDSL help-<br>desk by sending a request at helpdesk.evoting@cdslindia.com or<br>call at toll free no.: 1800 22 55 33.         |

- B) Login method for e-voting and voting during the meeting for shareholders other than individual shareholders holding securities in demat mode and shareholders holding securities in physical mode.
- 1. Visit the e-voting website of NSDL. Open the web browser by typing the following URL: https://www.evoting.nsdl. com/ either on a personal computer or on a mobile phone.
- 2. Once the homepage of e-voting system is launched, click on the icon "Login", available under 'Shareholder/ Member'.
- 3. A new screen will open. You will have to enter your User ID, Password / OTP and a verification code as shown on the screen.
- 4. Alternatively, if you are registered for NSDL e-services i.e. IDeAS, you can log in at https://eservices.nsdl.com/ with your existing IDeAS login. Once you log in to NSDL e-services using your login credentials, click on e-voting and you can proceed to Step 2 i.e. Cast your vote electronically on NSDL e-voting system.
- 5. Your User ID details are given below:

#### Manner of holding shares i.e. Demat (NSDL or CDSL) or Physical

| a) | For Members who hold shares in demat account with NSDL. | 8 Character DP ID followed by 8 Digit Client ID<br>For example if your DP ID is IN300*** and Client ID is 12***** then your<br>user ID is IN300***12*****.   |
|----|---------------------------------------------------------|----------------------------------------------------------------------------------------------------|
| b) | For Members who hold shares in demat account with CDSL. | 16 Digit Beneficiary ID<br>For example if your Beneficiary ID is 12************************************                                                      |
| c) | For Members holding shares in Physical Form.            | EVEN Number followed by Folio Number registered with the company<br>For example if EVEN is 123456 and folio number is 001*** then user ID is<br>123456001*** |

- 6. Your password details are given below:
  - a) If you are already registered for e-Voting, then you can use your existing password to login and cast your vote.
  - b) If you are using NSDL e-Voting system for the first time, you will need to retrieve the 'initial password' which was communicated to you. Once you retrieve your 'initial password', you need to enter the 'initial password' and the system will force you to change your password.
  - c) How to retrieve your 'initial password'?
    - (i) If your email ID is registered in your demat account or with the company, your 'initial password' is communicated to you on your email ID. Trace the email sent to you from NSDL in your mailbox. Open the email and open the attachment i.e. a .pdf file. Open the .pdf file. The password to open the .pdf file is your 8 digit client ID for NSDL account, last 8 digits of client ID for CDSL account or folio number for shares held in physical form. The .pdf file contains your 'User ID' and your 'initial password'.
    - (ii) If your email ID is not registered, please follow steps mentioned below in this Notice.
- 7. If you are unable to retrieve or have not received the "Initial password" or have forgotten your password:
  - a) Click on "Forgot User Details/Password?" (If you are holding shares in your demat account with NSDL or CDSL) option available on ww.evoting.nsdl.com.

- b) "Physical User Reset Password?" (If you are holding shares in physical mode) option available on www.evoting. nsdl.com.
- c) If you are still unable to get the password by aforesaid two options, you can send a request at evoting@nsdl.co.in mentioning your demat account number/folio number, your PAN, your name and your registered address.
- d) Members can also use the OTP (One Time Password) based login for casting the votes on the e-Voting system of NSDL.
- 8. After entering your password, tick on Agree to "Terms and Conditions" by selecting on the check box.
- 9. Now, you will have to click on "Login" button.
- 10. After you click on the "Login" button, Home page of e-Voting will open.

#### Details on Step 2 to cast vote electronically on NSDL e-Voting system are mentioned below:

- 1. After successful login at Step 1, you will be able to see the Home page of e-Voting. Click on e-Voting. Then, click on Active Voting Cycles.
- 2. After clicking on Active Voting Cycles, you will be able to see all the companies "EVEN" in which you are holding shares and whose voting cycle is in active status.
- 3. Select "EVEN" of the Company, which is **121094**.
- 4. Now you are ready for e-Voting as the Voting page opens.
- 5. Cast your vote by selecting appropriate options i.e. assent or dissent, verify/modify the number of shares for which you wish to cast your vote and click on "Submit" and also "Confirm" when prompted.
- 6. Upon confirmation, the message "Vote cast successfully" will be displayed.
- 7. You can also take the printout of the votes cast by you by clicking on the print option on the confirmation page.
- 8. Once you confirm your vote on the resolution, you will not be allowed to modify your vote.

# Process for procuring user ID and password for e-voting for those shareholders whose email IDs are not registered with the depositories / Company

Shareholders may sent a request to evoting@nsdl.co.in for procuring user ID and password for e-Voting.

- 1. In case shares are held in physical mode, please provide Folio Number, name of shareholder, scanned copy of the share certificate (front and back), PAN (self-attested scanned copy of PAN card), AADHAAR (self-attested scanned copy of Aadhaar Card)
- 2. In case shares are held in demat mode, please update your e-mail id & mobile no. with your respective Depository Participant (DP).
- 3. If you are an Individual shareholder holding securities in demat mode, you are requested to refer to the login method explained at Step 1 (A) i.e. Login method for e-Voting & joining virtual meeting through Depository.

#### PROCEDURE FOR E- VOTING ON THE DAY OF THE AGM:

- 1. Only those members who are present in the AGM through VC / OAVM facility and have not casted their vote on the Resolutions by remote e-voting and are otherwise not barred from doing so, shall be eligible to vote through e-voting system available during the AGM.
- If any votes are cast by the shareholders through the e-voting available during the AGM and if the same shareholders have not participated in the meeting through VC/OAVM facility, then the votes cast by such shareholders shall be considered invalid as the facility of e-voting during the meeting is available only to the shareholders attending the meeting.
- 3. The procedure for e-voting on the day of the AGM is the same as the instructions mentioned above for remote e-voting.

#### GENERAL INFORMATION FOR SHAREHOLDERS

- 22. It is strongly recommended not to share your password with any other person and take utmost care to keep your password confidential. Login to the e-voting website will be disabled upon five unsuccessful attempts to key in the correct password. In such an event, you will need to go through the "Forgot User Details/Password?" or "Physical User Reset Password?" option available on https://www.evoting.nsdl.com/ to reset the password.
- 23. In case of any queries relating to e-voting you may refer to the FAQs for Shareholders and e-voting user manual for Shareholders available at the download section of https://www.evoting.nsdl.com/ or call on toll free no.: 1800 1020 990/ 1800 224 430 or send a request at evoting@nsdl.co.in.